NFC Android Reader

FX325-VAS

# **Operation Instruction**

## 1. Safety Information

#### Safety Specifications and Instructions for Battery of Mobile Phone Recommended Use Considerations

• Before the use of battery, please carefully read this operation instruction and the battery surface mark.

•During use, the battery shall be away from the heat source and the high pressure, and the children shall be prevented from playing batteries. Never knock the battery. This battery shall be only charged with the original match able charger.

• Do not enable the battery anode and cathode short-circuited. Do not assemble or disassemble the battery by yourself. Do not put the battery in the damp place to avoid danger.

• Store the battery in good condition if it is not used for a long time. Make the batter in the half-charge state, not fully charged and also not fully discharged.

#### Danger warning

• Forbid to cause the battery to be short-circuited

Do not connect the anode with the cathode through the metal. Do not store and move the batter and the metal together. If the battery is short-circuited, the ultrahigh circuit will flow through the battery to damage the battery and result in battery heating, smoking, distortion or burning.

• Avoid using the battery near the power supply

Do not use the battery near the fire source and the oven or in the environment exceeding 80°C. Overheat will cause short circuit inside the battery to result in battery heating, smoking, distortion or burning.

• Use the special charger and correctly charge

The use of non-special charger to charge the battery will cause danger. Charging in the abnormal condition will cause the loss of the function of the protection circuit inside the battery and abnormal chemical reaction, and the battery may be heated, smoke, and be distorted or burnt.

Forbid to damage the battery

Forbid to penetrate into the battery with the metal, beat or knock the battery or damage the battery by other means, otherwise it will may cause battery heating, smoking, distortion or burning, even result in danger.

• Do not use the battery for other devices

The improper service conditions will damage the battery performance and reduce the service life, even cause battery heating, smoking, distortion or burning.

#### Warnings

• Do not place the battery on the charger for a long time

If the charger still charges the battery beyond the normal charging time, it should stop charging. Abnormal charging may cause battery heating, smoking, distortion or burning.

• Do not place the charger into the microwave oven or other pressure vessels.

Transient heating or structural damage will cause battery heating, smoking, distortion or burning.

• The leaky battery should be kept away from fire

If the leaky battery is found (or there is peculiar smell), it shall be kept away from fire, otherwise the leaked electrolyte will catch fire, even cause other dangers.

#### Precautions

• Do not use the battery under strong sunlight

Do not use the battery under strong sunlight for fear of heating, distortion and smoking. At least avoid reducing the battery performance and the service life.

• Anti-static

The protection circuit installed in the battery can avoid various unforeseen circumstances. Do not use the battery in the high-voltage electrostatic site as the static is easy to damage the protection board to cause the abnormal operations of the battery such as heating, smoking, distortion or burning.

• User manual

Before using the battery, please carefully read the user manual and frequently read it as required.

• Charging mode

Please use the special charger and the recommended charging mode. Charge the battery in the recommended environmental condition.

#### Use and maintenance of mobile phone

This mobile phone is a product designed by the good technology. Please carefully use it. The following suggestions will help the users better use and maintain the mobile phone.

• Place the mobile phone and all parts at the place that the children cannot touch.

• Do not store the mobile phone at the high temperature place. High temperature may shorten the service life of the electric device, damage the battery, distort or melt some plastic parts.

• Do not store the mobile phone at the low temperature place. When the battery is move to the normal temperature place from the low temperature place, the moisture may be generated inside

the battery to cause the damage of circuit board.

• Never use the irritant chemicals, clean solvent or corrosive detergent to clean the mobile phone. To cleaning the mobile phone, please scrub the mobile phone with the duster cloth dipped with mild suds.

• Please use the original fittings recommended by the manufacturer. The unauthorized fittings may damage the mobile phone.

• If the mobile phone is moistened accidentally, please turn off and remove the battery, determine that the mobile phone has been dried, and then use the mobile phone.

• Never make the metal parts (specially configured charger interface and data line interface) in contact with the charger interface of the mobile phone for fear of short circuit.

#### **Import Instructions**

# When using this mobile phone, please exactly follow the following precautions to avoid possible disasters or legal penalties.

#### Pay attention to flight safety

Never use the mobile phone on the airplane. The navigation system on the airplane may be interfered by the mobile phone. Many countries regulate that the mobile phone shall be prohibited to be used on the airplane.

#### Pay attention to the surrounding environmental safety

Never use the mobile phone in the gasoline station. In addition, never use the mobile phone in the oil storage plant, the chemical plant and when there are flammable or explosive objects around.

#### Pay attention to the traffic safety

Be careful when driving the vehicle, and avoid calling and driving at the same time as far as possible.

#### Pay attention to radiated interference

When using the mobile phone, keep the mobile phone away from the article or instrument susceptible to interference as far as possible. We suggest that you should be 2.5 CM away from the antenna when using the mobile phone.

#### Pay attention to the interference with the medical facilities

Some medical instruments may be interfered when the mobile phone is used. Most of hospitals prohibit you to use the mobile phone in the hospitals.

#### Pay attention to the storage environment

Keep the mobile phone away from the magnetic equipment such as magnetic card and floppy disk. The radiation of mobile phone will erase the information stored on the magnetic equipment.

## Warnings

There is no part for the user to self-repair in the mobile phone. If you doubt that the mobile phone is damaged, please rapidly send it to the designated service and maintenance center to be maintained by the qualified technical personnel. Never disassemble the mobile phone by yourself, otherwise you may suffer from electric shock or other injuries.

Never let the children to use the mobile phone or its fittings. The improper operation of the children may damage the mobile phone or its fittings or cause injuries to yourself or others. At the same time, the removable parts of the mobile phone such as SIM card, memory card, etc. may be swallowed by the children to cause the danger.

When using the mobile phone, keep the mobile phone away from high temperature and avoid solarization. Please keep it in the dry and cool place.

Attentions:

1. Before waterproof test, tightly close each position of the battery cover so as to avoid water leakage.

2. As the USB seat, the earphone seat and the charger seat of the machine belong to waterproof devices, the machine needs to be dried and placed for a period of time after waterproof test and only can be used after there is no water in the earphone seat, the USB seat and the charger seat.

## 2. Your Phone

## **Phone Layout**

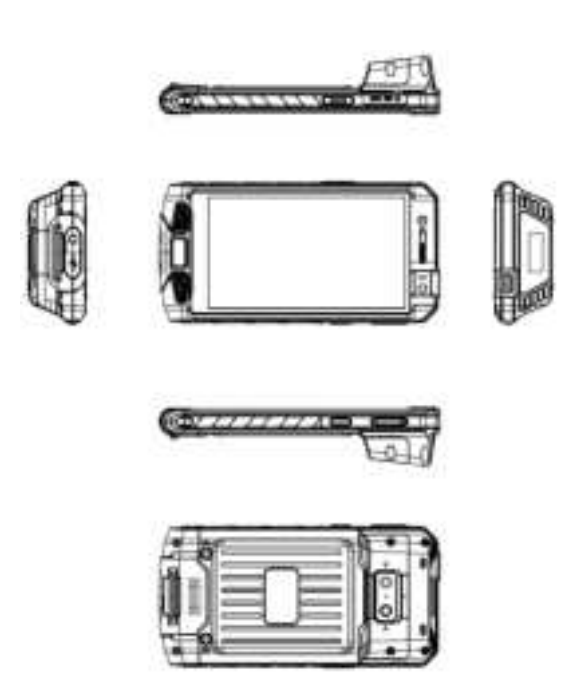

## **1.** Introduction

1.1 Insertion and removal of SIM Card

Turn off the phone, open the left upper cover. With a thimble inserted the card slot inside the round hole. Remove the card seat. Fit SIM card to the SIM seat, with the metal surface downward and the edge and corner of the card fitting with the card slot. Slide the SIM card buckle to the right place and then press it down to fix the card. If you need to take out SIM card, please turn off the phone first, remove the external power source, remove the rear cover, slide the SIM card buckle to right place and then release it upward, and at last remove SIM card lightly.

**Tips:** SIM does not support hot plug. Do not remove SIM in standby mode for fear of damaging SIM card.

#### 1.2 Insertion and removal of Memory Card

Turn off the phone, open the left upper cover. With a thimble inserted the card slot inside the round hole. Remove the card seat. Fit memory card to the card seat, with the metal surface downward and the edge and corner of the card fitting with the card slot. Slide the memory card buckle to the right place and then press it down to fix the card.

Before removing the memory card, turn off the phone first, and then remove the card seat of the phone.

**Tips:** Memory Card does not support hot plug. Do not remove Memory Card in standby mode for fear of damaging Memory Card.

#### 1.3 Remove and install the battery

Important note: inset and take out the battery according to specification in order to avoid damages to the machine body or the battery.

\* Insert and take out the battery \*

Align the metal contact of battery at the battery contactor of the machine and press down gently to insert the battery. Pull the notch above the battery cabin outward gently to take out the battery.

#### 1.3.1 Battery Charging

When the new battery is not fully charged, before the use of mobile phone, you should use up the power of the battery, and then charge the battery by the following ways.

1. Insert the connector of the charger into the charger socket of the mobile phone.

2. Insert the charger into the power supply, the battery symbol will be dynamically displayed, indicating that the battery is being charged.

When charging is finished, the full battery symbol will be displayed, to prompt that charging is finished.

After charging is finished, please remove the charger from the power supply, and then unplug the charging plug from the mobile phone.

**Tips:** you can charge your mobile phone through USB data connecting line and the computer connection. If the battery power of your mobile phone has been fully used up, it may be impossible to charge the mobile phone through USB data connecting line. At this time, you should use the charger to charge the mobile phone.

## 2. Basic Operation

#### 2.1 Power On/Off the Phone

Long press the power key to turn on/off the mobile phone.

Tip: it takes some time to initialize the mobile phone. Please wait patiently.

If the mobile phone is started firstly but SIM card is not inserted, part of functions in the mobile phone cannot be normally used. After SIM card is inserted, the mobile phone will automatically inspect whether SIM card can be used or not.

#### 2.2 Screen locking and unlocking

After the mobile phone is idle for a long time, the screen is black to enter into the screen locking state to save the battery power.

Lock screen/mobile phone: press the power key.

**Unlock screen/mobile phone:** press the power key, light up the screen and display the screen locking state. Press the unlocking icon, and slide towards the upside to unlock.

If you have set the locking pattern or password, the mobile phone will prompt you to draw the pattern or enter the password.

Main menu $\rightarrow$ setting $\rightarrow$ security $\rightarrow$ screen locking.

Set screen locking→pattern locking.

1. Set screen locking $\rightarrow$ pattern.

2. Pay attention to view the screen tip and the pattern example, and select next for two times.

- 3. Drag to connect four points by finger to draw the pattern.
- 4. Continue to select.
- 5. Draw the pattern again to confirm.
- 6. Select OK.

After the unlocking pattern is set, the mobile phone requires to slide towards the upside to enter the unlocking pattern when being turned on each time. If you want not to enter the unlocking pattern, please change the screen locking in "Set—security", enter the unlocking pattern, and then click None.

Set screen locking→password.

1. Set screen locking→password locking.

- 2. Enter four characters at least.
- 3. Continue to select.

4. Enter the character password again to confirm.

5. Select OK.

After the password is set, the mobile phone will require to slide towards the upside to enter the unlocking password when being turned on each time. If you want not to enter the unlocking password, please change the screen locking in "Set $\rightarrow$ security", enter the unlocking password, and then click None.

Note: the steps for setting PIN screen lock mode are the same as the above-said steps.

#### 2.3 Touch methods

You can operate the mobile phone by the following methods (please press the corresponding function keys by finger pulp).

2. 3. 1 Press:

You can select one icon or option through the press function in the display screen. If under

the main menu, click Information to enter to browse all SMS/MMS and other information.

#### 2. 3. 2 Click and press:

You can view more menu options through Click and press. For example, when you click and press a number in the contact detail interface, a pop-up menu will be opened, and you can execute some option functions in the menu.

#### 2. 3. 3 Scroll:

Press the scroll bar, and then dray upwards or downwards. For example, when you browse the contact list, a scroll bar will be popped up on the right. Drag the scroll bar to facilitate to search the contacts.

#### 2. 3. 4 Drag and drop:

Press an item by finger, and then drag the finger to move the item.

#### 2. 3. 5 Double click:

When viewing the photos or web pages, click quickly for two times by finger to zoom in or out.

#### 2.3.6 Quick slide

When you select the contact in the list through the scroll bar, the quick slide of the touch screen can be rapidly realized.

When you quickly slide a long column of contacts, click the screen to stop sliding.

Warm tips: to avoid scraping the touch screen, do not use the sharp tool.

Forbid the touch screen to contact with other electric devices. Mute discharge will cause the failure of touch screen.

To better use the touch screen, remove the protective film of the touch screen before using the mobile phone.

## 2.4 Query of IMEI number

- 1. Main menu→Set→About mobile phone→Status message. View IMEI number in Status message.
- 2. Enter "\*#06#" in the dial pad to query IMEI number.

#### 2.5 Main Keys

| Key        | Definition                                                  |
|------------|-------------------------------------------------------------|
| HOME key   | Return to home screen.                                      |
| Menu Key   | Click to enter the recent taskbar interface.                |
| Return key | Return to the previous screen                               |
| Power key  | Turn on/off, sleep, wake up, reboot, screenshot, long press |
|            | 10 seconds to re-boot.                                      |
| Volume Key | Adjust the volume and press the "volume" key on the         |
|            | camera interface to photograph (No wake-up function).       |
| PTT key    | Press PTT key to scan barcode.                              |
| SOS key    | Dial out the emergency number.                              |

#### 2.6 Screen sleep and wake-up

1. To save the power and prevent the unexpected screen touch from starting the program, or

when cleaning the screen, press the power key to enable the screen to sleep. Press the power key again to wake up the screen.

2. To change the time when the mobile phone automatically enter into the sleep mode, enter  $Set \rightarrow Display \rightarrow Sleep$ .

#### 2.7 Main screen

The main screen can be scrolled on the left and right, the applications such as shortcut and widget can be customized and added.

#### 2.7.1 Add items to main screen

Customize the main screen by adding applications, widgets, folders and shortcut keys for applications or items.

#### 2.7.2 Move items on main screen

- 1. Click and press the item to be moved.
- 2. Drag the item to the required location after being selected.

#### 2.7.3 Delete items from main screen

- 1. Click and press the item to be deleted.
- 2. Drag the item to delete.

#### 2.8 WLAN setting

Main menu→Set→WLAN

• WLAN: turn on or off WLAN function.

• Network notification: set the mobile phone as "Notify the user if there is an open network nearby".

• WLAN network: search surrounding wireless networks:

1. Press Set $\rightarrow$ WLAN.

2. Select and turn on WLAN. The mobile phone will scan and search the available WLAN network and list the found WLAN network names in the WLAN network list.

3. Click and press a network to connect.

4. If the network is protected, the system will prompt to enter the password. Consult the network service provider or administrator for concrete details.

#### 2.8.1 Delete WLAN network

You can make the mobile phone not store the remembered WLAN network details.

- 1. Turn on WLAN function.
- 2. Click and press the connected network name in the WLAN setting screen.
- 3. Click in the opened WLAN dialog box to cancel the stored.

#### 2.9 Phone Operating Status

| 4G ∡I | 4G network using           |   |           |
|-------|----------------------------|---|-----------|
| 3G⊿   | 3G network signal strength | + | Down Load |

| E            | GSM network using     |     | Full battery power        |
|--------------|-----------------------|-----|---------------------------|
| 8            | Battery charging      | 0   | Mute Mode                 |
|              | WLAN signal strength  | ©   | Open the portable<br>WLAN |
| $\mathbf{Q}$ | Headset is plugged in | *   | Off-line mode             |
|              | New Message           | (0) | Alarm clock is set        |
| C.           | Calling               | ۶C  | Missed Call               |

## 2.10 Management notice

The top status column of the home screen shows new messages, emails, calendar events, alarm clock, and the on-going activity (e.g. calling).

## 3. Dial

## 3.1 Dial pad:

Main menu→Dial or click dial key

 $3.\ 1.\ 1$  Click and press the keys on the dial pad to enter the phone number.

If you enter the wrong number, click

to clear the figures one by one; if you want to clear

the whole number, long press

To dial an international call, long press 0 key to enter the international connection code "+".

 $3.\ 1.\ 2$   $\$  Click and press the dial key under the dial pad to dial the number you enter.

## 3.2 End a call

Click

or click and press Hang up to end a call.

## 3.3 Answer or Refuse to answer a call

When you receive a call, the relevant incoming information will be displayed on the screen. If you have a missed call, you will receive a notice.

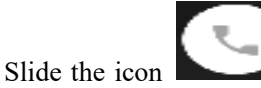

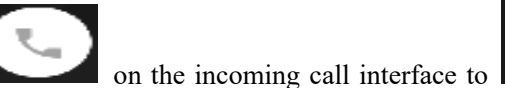

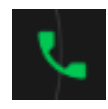

to answer the call(drag the

screen lock controller rightward to answer the call if the screen is locked).

Note: Press the drive-by-wire button of the earphone to answer the call if the earphone is fit into the phone.

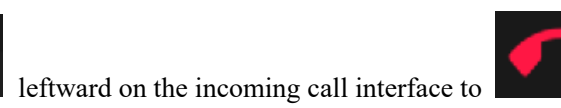

refuse the call.

## 3.4 Refuse via message

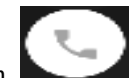

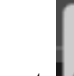

Slide the icon downward on the incoming call interface to

and send a message of refusal reason.

## 3.5 Hold a call

Slide the icon

Click the wait icon

during the call.

## 3.6 Mute during call

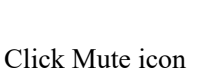

during the call.

## 3. 7 Switching between current calls

Get through 2 calls, and then click the call interface.

## 3.8 Call options

You can execute the following operations during the call:

- 1. Click Hands-free to use the loudspeaker of the mobile phone.
- 2. Click Bluetooth to use Bluetooth device.

**Tip:** before the use of this function, please be sure that the mobile phone has been bound with Bluetooth audio device and the connection is established.

- 3. Click the dial pad to enter the figures.
- 4. Click Add Call to add a new call.
- 5. Click Call Recording to record the call.

## 3. 9 Call records

The call records include your all dialed calls, received calls or missed calls.

Main menu→Dial→Call records

1. Press the right item, and click the Call icon to call.

2. Press the right item, and click the "Send SMS" at the bottom to enter the text editing interface.

3. Press the right item, and click the "Details" at the bottom to see the details of the number and do other work.

4. Press the right item, and click the "IP Dial" at the bottom, you can input the number prefix manually, then select any number to IP Dial directly.

5. Press Menu $\rightarrow$ Remove call records to remove the list of call records.

## 3.10 Make an emergency phone call

**Notes:** your network service supplier has set one or more emergency numbers. There are different emergency call numbers in different countries, so the emergency call numbers of your mobile phone will not be valid in all regions. The emergency call may not be dialed due to the impact of network, environment or interference accidents.

Main menu→Dial (if the mobile phone has been locked, click Emergency Call).

1. Enter the emergency call number.

2. Click the dial icon to dial the emergency call.

## 4. Contacts

Create and manage the list of personal or company contacts stored in the mobile phone or SIM card. Contacts can be used for creating and deleting the contacts, etc.

#### 4.1 New contact

Main menu→Contacts, click New Contact icon to pop up New Contact, and select Phone or SIM card to create the contact.

Enter the contact name and its relevant information, and then click Finished.

#### 4.2 Backup Contacts

Main menu $\rightarrow$ Contacts $\rightarrow$ Press the option menu on the right upper corner $\rightarrow$ Import/Export $\rightarrow$ Pop up import/export contact box, select to be exported to SD/SIM card, and determine to export.

Note: Backing up contacts requires memory card in the phone.

#### 4.3 Edit or delete contact

Main menu→Contacts

Click the required contact, press edit key to modify the contact, and then click OK on the upper left corner.

Click the option menu on the upper right corner $\rightarrow$  delete to delete the selected contact, and click OK to confirm to delete this contact.

#### 4.4 Add contact into list of favorites

You can add the frequently used contacts into the list of favorites.

- 1. Open your contact program.
- 2. Click to enter the contact details interface.
- 3. Click the star icon to add to favorites.

#### 4.5 Delete favorite contact

Main menu→Contacts→Favorites

Open the Favorite enter the contact details screen, and click the five-pointed star icon, to delete the contact in the Favorite.

#### 4.6 Use contact group function

Contact groups include the groups you create. You can add members to these groups.

- 4. 6. 1 View groups
  - 1. Click the Contacts on the main menu interface and enter the contact list.
  - 2. Click group label on the top right to enter the contact groups interface to view or manage your groups.

#### 4.6.2 Add group

- 1. Open the contact group interface.
- 2. Click the group icon in the upper right corner-Add Group to add group.
- 3. Name the group and click OK.
- 4. 6. 3 Add members to a group
  - 1. Enter the contact groups interface.
  - 2. Click the group name and view the group members.
  - 3. Click the icon in the upper right corner, select to revise, add members and directly

input or enter the address book to select "Add contacts".

4. Select the contacts to be added and click OK.

- 4.6.4 Delete group
  - 1. Open the contact groups interface.
  - 2. Click the group name, click the icon in the upper right corner, and delete the group
  - (the Menu presents only after the user customizes the group).
- 4.6.5 Edit group
  - 1. Open the contact groups interface.
  - 2. Click Menu-Modify on the group details interface to modify or edit name.
  - 3. Rename the group, and click OK.
- 4.6.6 Search contact
  - 1. Open the contact list.
  - 2. Click the search icon for searching.
  - 3. Enter the name of the contact to be searched.
  - 4. Click the searched contacts to view the details.

#### 4.7 Shielded number

Add a number to the blacklist and the number will be unable to make calls or send short messages.

## 5. Message

You can send and receive the SMS or MMS including the multimedia file.

#### 5.1 SMS

Main menu→Message

#### 5.1.1 Send SMS

1. Open the Message and view the message list.

2. Click the Create Message icon at the lower right corner of the screen to write a new message.

3. Enter the phone number of the receiver into the receiver box, or select receiver from the contacts list by clicking the icon on the right.

4. Click the Enter Message box to enter message.

5. Click Send icon to send the message.

#### 5.2 MMS

#### 5.2.1 Create and send MMS

1. Open the Message and view the message list.

2. Click the Create Message icon at the upper right corner of the screen to write a new message.

3. Enter the phone number or email address of the receiver into the receiver box, or select receiver from the contacts list by clicking the icon on the right.

4. Click the Enter Message box to enter message.

5. Press menu key $\rightarrow$ Add Theme, to add message theme.

Note: A SMS will change into a MMS automatically upon a theme, attachment, etc. are added. Conversely, a MMS will change into a SMS automatically upon the theme, attachment, etc. are deleted.

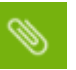

to choose required attachment.

7. After finishing writing a message, click to send it.

## 5.2.2 Read and reply message

- 1. Click a message to open and view the message session.
- 2. If it is necessary to reply message, you only need to enter the reply content in the text input
- area below after opening the message.

#### 5.3 View message details

6. Press the icon

- 1. Open the Message and view the message list.
- 2. Directly click the message to be viewed to open it.
- 3. Press and hold the message of which the details need to be viewed.
- 4. Click Menu→Message Details from the popping Message Options bar.

#### 5.4 Transfer Message

- 1. Open the Message and view the message list.
- 2. Directly click the message to be transferred to open it.
- 3. Press and hold the message to be transferred, and click Menu-Message Details from
- the popping Message Options bar.

## 5.5 Delete Message

#### 5.5.1 Delete all messages from and to a contact

- 1. Open the Message and view the message list.
- 2. Press and hold the messages.
- 3. Click the Deletion button.
- Note: another method:

1. Open the message list, press the icon in the upper right corner, and select "Delete All Messages".

#### 5. 5. 2 Delete a message

- 1. Open the Message and view the message list.
- 2. Directly click the message to be deleted to open it.
- 3. Press and hold the message to be deleted.
- 3. Select the delete from the popping message options bar.
- 4. Click OK from the popping dialogue box.

#### 5. 5. 3 Change message settings

- 1. Open the Message and view the message list.
- 1. 2. Click the icon at the upper right corner->Set to set any item.

## 6. Email

You can read and send email conveniently via the phone. The "Email" with a built-in guide can make your email service settings very easy.

#### 6.1 Set your email account

You need to set your email account when using the email function first time.

- 6.1.2 Click Email on the main menu interface to open it and set your email account.
- 6.1.3 Enter your email address and password, and click Next button. Then the system will connect with the server and inspect the server settings automatically, or you can

manually set the server.

- 6.1.4 Set email check frequency, default account, email notify, etc., and click Next button.
- 6.1.5 Name your email account and set the name showing to other email receivers, and click Next button.

6. 1. 6 The system will synchronize the settings with the mail server you set. Then your email will present on your phone.

#### 6.2 Read email

- 6. 2. 1 After setting email account, Click Email to enter the Inbox.
- 6. 2. 2 Click the email to be read, the very email will then be opened and presented in the screen, with addressor, theme etc. shown, and the email contents shown below.

Note: when receiving a new email, the status column also notifies you of the email. You can open the notice panel, and click the new email to read it.

#### 6.3 Edit and send email

- 6. 3. 1 Click Email from the main menu to enter the Inbox.
- 6. 3. 2 Click the creation icon at the right bottom corner.
- 6. 3. 3 Enter the receiver, or click the rightmost addressee icon in the receiver bar to add CC or BCC email address.
- 6. 3. 4 Click the Theme to enter the theme of the email.
- 6. 3. 5 Click Content to enter the email content.

6. 3. 6 Click the attachment icon on the menu $\rightarrow$ Add Attachment, to add any photo, video, audio and/or other document as the attachment of the email.

6. 3. 7 Click the send icon on the upper right of the screen to send the email.

#### 6.4 Add signature to email

- 6. 4. 1 Click Email on the main menu, to enter the Inbox.
- 6. 4. 2 Click the upper left icon->Set.
- 6. 4. 3 Click the email account you have set.
- 6. 4. 4 Click Signature.
- 6. 4. 5 Enter your desired signature and click OK.

#### 6.5 Add email account

- 6. 5. 1 Click Email on the main menu, to enter the Inbox.
- 6. 5. 2 Click the upper left icon->Set->Add account.

6. 5. 3 Then you can add new email account. For details, see Set Email Account.

#### 6.6 Edit email account

- 6. 6. 1 Click Email on the main menu, to enter the Inbox.
- 6. 6. 2 Click the upper left icon->Set

6. 6. 3 Click the email account you have set to edit it, for General Setting, Notice Setting and Server Setting.

## 7. Browser

You can use the browser to view the web pages or search relevant information on the Internet.

Note: 1. Your mobile phone can be enabled to visit the network and the network-based

applications through the browser. If required, please contact your network service provider for advice on how to connect.

2. In the main menu screen, open the browser menu, click the icon

on the right side

のから

of the search bar, and open the options bar. The options bar list has 'Refresh, Stop, Main Page, Save to Bookmark, Close, Share Page, Find on Web Page, Request Desktop Website, Bookmark/History, and Settings options.

## 8. Music

You can enjoy music saved in your phone or SD card via the music player.

#### 8.1 Copy audio document to your phone

- 1. Connect your phone with computer via USB cable.
- 2. When USB setting interface pops on your phone, select mount SD card.
- 3. Copy the audio document to SD card via your computer.

#### 8.2 Open the music library

#### 8.2.1 Open and view the music library

Click Music in the main menu, then the system will automatically scan audio documents in your phone. Scanned audio documents will be displayed in the list. After opening the music application, you can see 4 labels, musician, album, songs and playlist.

By pressing any view mode on the music interface, you can open the music list in various modes.

#### 8.2.2 Delete songs from SD card

- 1. Open the music application and view audio document list.
- 2. Press and hold a song.
- 3. Select Delete from the popping window.
- 4. Click Ok in the opened dialogue box.

#### 8.3 Open music document

#### 8.3.1 Play music

- 1. Open the music application and view audio document list.
- 2. Click Musician/Album/Songs/Playlist screen, to find the music document to be played.
- 3. Click the music document to play it.

#### 8.3.2 Add a song to ringtone list

Press and hold the song in the music library. Click Add to Ringtone List in the opened menu (only applicable for Songs, Play List).

Or click the Menu button-> Add to Ringtone List when playing songs.

#### 8.4 Use the playlist

You can create a playlist, to put your music documents into the songs set, in order to play songs in the order you set or in a random order.

#### 8.4.1 Create playlist

1. Open the music application and view audio document list.

2. Select the music documents to be added to the playlist, press and hold it until a shortcut menu pops up.

- 3. Click Add to Playlist.
- 4. Click Create Playlist.
- 5. Name the new playlist.
- 6. Click Save, and then the playlist is finished, with the selected music documents in it.

#### 8.4.2 Add songs to playlist

1. Open Music, select the songs tag screen.

- 3. Click Add to Playlist.
- 4. Select the target playlist.

#### 8.4.3 Remove a song from playlist

- 1. Open Music, select the songs tag screen.
- 2. Click the playlist and view the songs in it.
- 3. Press and hold the song to be deleted from the playlist until a shortcut menu pops up.
- 4. Click Delete from Playlist.

#### 8.5 Play music

Open the music library, and select your desired music to listen it; or press Menu button→Play

All.

#### 8.6 Control buttons of the music player

| Function            | Instruction     |
|---------------------|-----------------|
| Play/Pause          | Click and Press |
| Previous/next song  | Click and Press |
| Fast forward/Rewind | Press and hold  |
| View playlist       | Click and Press |
| Shuffle             | Click and Press |
| Repeat              | Click and Press |
| Sound effect        | Click and Press |

| Sound offeet | Press the volume knob to twist left and right to |
|--------------|--------------------------------------------------|
| Sound effect | adjust the volume                                |

#### 8.7 Hide, activate and turn off the music player

Press the home button can hide the music player, and using other application can continue your

music playing. Shown in the status column indicates the music player is playing songs. Sliding down the status column enables you to view the details. Pressing the song name enables

you to return to the music player interface. Pressing enables pauzing of music playing, and pressing the home button enables you to return to the home screen.

## 9. Video

You can open video documents to enjoy wonderful videos if any in your phone.

#### 9.1 View video

Click Picture Library in the main menu interface to open the video library.

The Picture Library can show any video in SD card or your phone, including those shot by your camera or downloaded from internet or other devices.

#### 9.2 Play video

Click Picture Library and view video list.

Click Video button and view video list.

#### 9.3 Share video

Click Picture Library and view video list.

Press and hold a video, and select Share from the popping dialogue box.

## 10. Camera

Your phone is installed with an 8 mega-pixel camera for shooting. You can take a picture of anything via the camera, and then set any picture as wallpaper or share pictures via message, Bluetooth, email, etc. The phone saves the pictures you take into external SD card and internal storage.

**Note**: in order to reach the best shooting effect, please clean the camera before shooting. Please respect rights and interests of others, and observe local laws, regulations and customs when taking a picture.

#### 10.1 Take picture

1. On the main screen, tap into the applicat

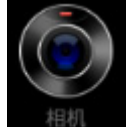

into the application, and then click

to enter

the camera viewfinder screen. You can choose various camera mode at the top of the icon, at

the bottom right corner, you can choose the flashlight mode, and switch camera mode. Touch the preview area can be adjusted to focus. As shown in figure:

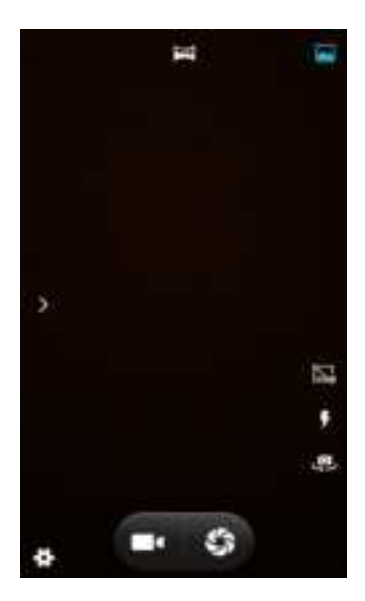

2. Camera mode is default. You can select from the bottom of the screen to switch to shooting mode.

3. Aim the camera at the target location/object.

4. Click

to take a picture.

Thumbnail of the latest photo you take is shown at the lower right of the screen. Press the thumbnail to view the photos.

- Press the Menu button, select Delete, to delete the photo.
- Press the Menu button, select Play Slides, to play your photos as slide show.
- Press the Menu button, select Edit, to edit photo.
- Press the Menu button, select Rotate Left/Rotate Right, to correct photo by rotation.
- Press the Menu button, select Cut, to cut photo.
- Press the Menu button, select SetPhoto as, to set the photo as wallpaper and contact photo.
- Press the Menu button, select **Details**, to view details of the photo.
- Press the Menu button, select Print, to save photo into PDF format.

#### 10.2 Record video

- 1. Camera, switch to the Camera Shooting.
- 2. Aim the camera to the target location/object.

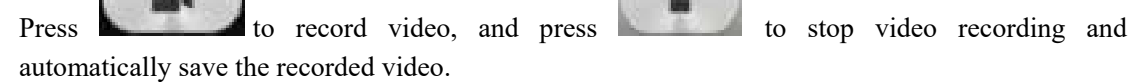

3. Press the home button to shut off the camera, and return to the home screen.

The latest video thumbnail recorded is shown on the left of the screen. Press the thumbnail and then you can:

- Select Share, to share the video via message, Bluetooth, email, etc.
- Press the Menu button, select **Delete**, to delete the video.
- Press the Menu button, select **Prune**, to cut the video.

• Press the Menu button, select Mute, then the video will be saved into the camera and will be mute when being played.

• Press the Menu button, select **Details**, to view the details of the video.

10. 3 Set camera mode

Click to enter the camera setting mode, you can according to your needs for camera exposure, effects, shooting and other settings. As shown:

| # 0               | -               | 幸              | i0      |              |
|-------------------|-----------------|----------------|---------|--------------|
| GPS location info | •               | Zero shutter d | felay   |              |
| Face beauty       | Veals have made | Anti-shake     |         | •            |
| Exposure          |                 | Face detection | n       |              |
| Sciene mode       | -               | Auto scene de  | nection |              |
| White balance     | 0=              | Self timer     |         | Ø            |
| magé properties   | Certaut.        | Capture numb   | er'     | 40 shots     |
| Anti-flicker      | ort             | Picture size   |         | P-megapioris |

## 10. 4 Set Camera Shooting Mode

Click to enter the camera setting mode, you can according to your needs for camera exposure, effects, shooting and other settings. As shown:

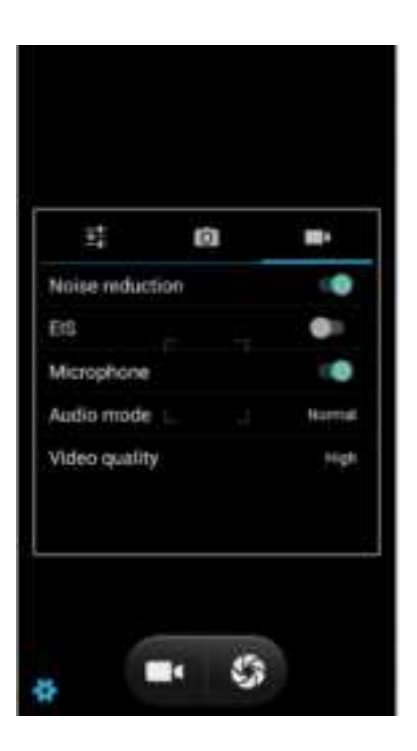

## 11. Picture Library

You can open the picture library to view your pictures album.

#### 11.1 View picture album

Click Picture Album from the main menu and view the picture album.

The picture album can show pictures in SD card or the phone, including the pictures you take by the camera and download from internet or other devices.

#### 11.2 Process pictures

#### 11. 2. 1 View and browse pictures

1. Click the picture library to open it and view picture album.

Click an album in the list to open it, and then the pictures in the album will be shown in the thumbnail format.

3. Click a thumbnail to view it in large format.

#### 11. 2. 2 Delete picture

Click the Menu button->Delete, to delete the picture.

#### 11.2.3 Play slides

1. Open an album, and then the pictures in the album will be shown in the thumbnail format.

2. Click thumbnails in the album to view pictures.

3. Click Menu $\rightarrow$ Play Slides, to play all the pictures in the album in the form of slideshow.

#### 11. 2.4 Edit

Click the Menu button->Edit, to edit any picture.

#### 11. 2.5 Rotate pictures

Click the Menu button->Rotate Left, to rotate the picture 90 degrees to left.

Click the Menu button->Rotate Right, to rotate the picture 90 degrees to right.

#### 11. 2.6Crop picture

Click the Menu button->Crop, to crop the picture.

#### 11. 2.7 Set a picture to be wallpaper or a contact's photo

1. Click the Menu button->Set the Picture to be.

2. Select Wallpaper in the popping window to set the picture to be standby wallpaper, and select the contact icon to set the picture to be the contact's photo.

#### 11.2.8 Details

Click the Menu button->Details, to view the picture size, manufacturer, shooting time, etc.

#### 11. 2. 9 Print

Click the Menu button->Print, to save the picture in the form of pdf.

#### 11.3 Share picture

1. Open the picture to be shared from the picture library.

2. Click the share icon on the upper right to share the picture with others via message, Bluetooth, email and other third party.

## 13. Other Applications

#### 13.1Clock

1. Enter the Clock from the main menu, and click the clock icon, to enter the clock setting interface.

2. Select the existing clock in the list to enter the editing interface, or click Add Clock at the bottom of the screen to enter the editing interface.

3. Set related parameters and slide rightward for activating the clock.

#### 13.2 Calendar

1. Enter Calendar from the main menu.

2. Click the dropdown button at the upper left corner to view date, week, month views, schedules, year views etc.

2. Click the menu button, to create an event.

4. Click the Menu button, to search, refresh, show calendar or set the calendar, etc.

#### 13.3Calculator

1. Enter the calculator from the main menu.

- 2. Enter numbers and select operators.
- 3. Click equal sign.
- 4. Slide the button rightward to enter "Senior Panel", to do more calculation work.

#### **13.4Document Management**

1. You can view and management the files which be stored locally on the phone or SD card. You can copy the files, paste, rename, delete, share and other operations.

2. Long press file or click on menu key, you can select one or more files or folders to share, copy, delete, cut, rename and other operations. You can also reorder folder by name, size or date.

#### 13. 5Stop watch

- 1. Click Clock in the standby interface and select stop watch.
- 2. Click the start icon for timing.
- 3. Click Stop for ending timing.
- 4. Click Times-based Timing for timing several times.
- 5. Click Reset to clear timer.

#### 13.6Sound recorder

1. Enter the sound recorder from the main menu interface, make the phone and microphone close

to your mouth, and click \_\_\_\_\_\_ to record sound.

2. Click to stop recording.

3. Click playback recorded sound file.

4. Click "OK" to save the recording, click "Abandon" to delete the recording.

#### 13.7Flashlight

1. Drop down the status bar.

2. Click Flashlight icon to turn on or off the flashlight.

#### 13.8Radio

Enter Radio from the main menu(it is necessary to fit in the earphone as antenna for operating the radio).

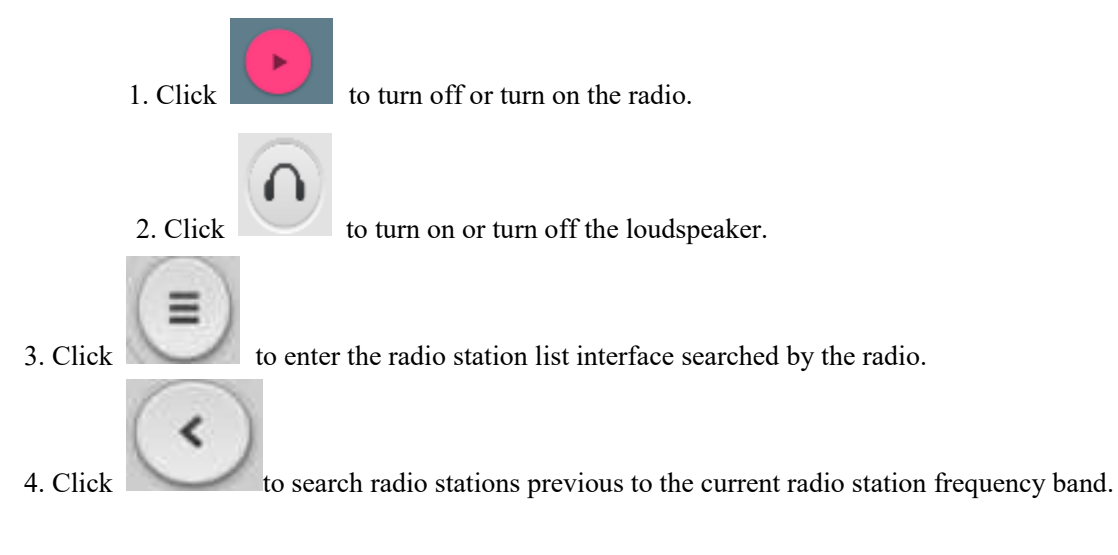

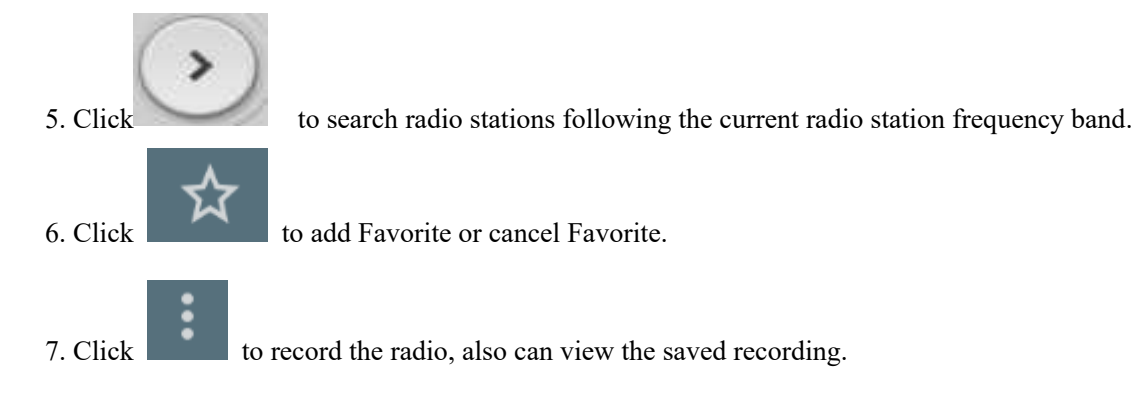

## 14. Settings

You can use Set Application Configuration to set parameters of the phone. Click Set from the main menu.

## 14.1WLAN and internet

## 1、WLAN

a. Click WLAN to enter WLAN interface, and then slide Switch On/Off WLAN.

b. After switch on WLAN, you can view WLAN connections nearby, and after you log in a WLAN account, you can connect you phone to internet via the WLAN.

c. Click the Menu button: to select Add Network, Existing Networks, Refresh, Advanced, etc.

#### 2、 Bluetooth

a. Click Bluetooth to enter the Bluetooth interface, and then slide Switch On/Off button to switch on or off the Bluetooth.

After switching on the Bluetooth, you can search Bluetooth hotspots nearby, and after matching Bluetooth, you can transfer to or receive from documents, photos, etc. another Bluetooth-bearing device.

b. Click the Menu button: to refresh and rename the device, and show documents received.

## 3、SIM

a. Switch on/off SIM card: after SIM card is fit in, the SIM card operator can be shown and the SIM card can be switched on/off.

Note: when 2 SIM cards are fit in, the 2 SIM cards cannot be forbidden simultaneously. When 1 single SIM card is fit in, the SIM card cannot be forbidden.

b. Preferred SIM card: the SIM card for mobile data networks, calling and messages.

## 4. Data flow consumption

a. View mobile data network flow consumption by every application module of SIM 1 and SIM 2.

b. Click the Menu button: to set Limit Background Dataflow, Display WLAN Data Flow, Prohibit Network, Mobile Network, etc.

## 5、 More

A. Flight mode

Switch on/off the flight mode by sliding left/right the Switch.

B. NFC

Start NFC function to swap data with other devices.

C. Android Beam

After start up of this function, put the devices together to transfer messages to devices with NFC function.

D. Network sharing and portable hotspots

After entering the Network Sharing and Portable Hotspots interface, you can use the phone as a portable WLAN hotspot, to share your data connection with several devices simultaneously.

You can connect the phone with a USB cable, to share data connection of the phone with PC via USB.

Bluetooth-based Network Sharing enables you to use the phone as a Bluetooth-based sharing hotspot, to share data connection of the phone with another device.

E.VPN

Note: before using VPN, set screen lock PIN or password.

Click the icon + on the upper right, add new VPN, enter name, server address, user's name and password, and then connect the phone to VPN.

After successful connection, you can log in websites of foreign countries.

Note: you need to apply VPN server address, user's name and password by yourself.

F. Mobile network

After entering the mobile network interface, you can switch on/off mobile data flow and data roaming, set the access point and select network operator, and select network type.

Access Point Name: view and add access point.

Network Operator: select network operator and access mode.

Preferred network type: set SIM card network mode.

#### 14.2 Device

1. Display

Miravision: Effect of visual display settings.

Luminance: adjust screen luminance.

Automatic Luminance Adjustment: slide the switch to switch on/off Screen Luminance, the screen luminance can be optimized as per the environmental light changes after the Screen Luminance is switched on.

Hibernate: delay before auto screen lock.

Press the power switch twice to turn on the camera: turn on the camera quickly under locked state.

Screensaver: set screensaver.

Font size: set font size.

Display size: set the font size on the screen.

Auto-rotate Screen: rotate screen contents to keep current direction.

#### 2. Notice

Start or close notices sent by all APPs.

#### 3. Warning tone and notice

In this interface, you can set sound of the device.

#### 4. Application

In this interface, you can view and manage applications in the phone.

5. Storage

In this interface, you can view and manage internal and external memories of the phone, and can view the following details:

Total internal space.

Available space of the internal space.

Total SD Capacity: view the total capacity of SD card.

Available SD Space: view available space of SD card.

Formatting SD Card: erases all data in SD card, like music and photos.

Uninstall SD Card: data in SD card are not displayed.

#### 6. Battery

In this interface, you can view battery use information.

7. Memory

You can view the usage memory for each application.

#### 14.3Personal

#### 1. Location:

You can choose to turn on location access settings so that you can find your location on the map.

#### 2. Security

A. Screen protection

Screen lock modes: use none, slide, pattern, PIN or password to lock screen.

Owner's information: after this function is switched on, the screen lock interface will show the owner's information you set.

B. Fingerprint

Setup of fingerprint. Add fingerprints according to steps and then press your fingerprint in the lock interface.

C. Encryption

Encrypt Phone: Encrypting the phone requires over 80% power of the battery. If the power in the battery is below 80%, a note requiring you to charge your phone and then retry will pop up on the interface.

D. SIM card lock mode

PIN Set SIM card lock: switch on or off SIM card lock, and change SIM card and PIN code.

E. Password

Display password: select to display or hide the password.

F. Device management

Set Manager: add or delete device manager.

Unknown source: allow applications not from the non-market to be installed.

G. Credential storage

Storage type: default hardware support.

Trusted credential: display trusted CA certificate.

Install from phone: install the certificate encrypted from phone.

Erase Credential: erase all credential saved and reset other passwords.

H. Advanced

Trusted agent: view or deactivate trusted agent.

Screen fixing: the device can always show the current screen.

Applications entitled to view use situations: third party applications entitled to view use situations.

## 3. Account

You can add accounts.

## 4. Google

Google account settings.5. Language and input methodYou can select the language and input method.

6. Backup and reset Factory data reset: erase all data on phone.

7. Glove touch Wear gloves to operate the phone.

### 8. SOS settings

Press SOS to dial the emergency number and in the meantime send short messages and locating information to the opposite side.

#### 9. Shortcuts

Function of start and close shortcut keys and SOS key; start and close reading mode; to reduce power consumption, the whole interface will be black and white after reading mode is started.

## 10. Gesture wake-up

Open the gesture wake-upfunction as well as the gesture mode in the gesture list and enter the menu interface or the application corresponding to the gesture in a black screen state of the mobile phone.

## 14.4System

1. Date and time

Set date and time.

a. Automatically confirm date and time: automatically confirm date and time based on internet data, and can be switched on/off.

b. Automatically determine the time zone: use the time zone provided in the network (supported in the network) to support opening/closing.

c. Set date: after switching off the automatic confirming date and time function, you can

set date manually.

d. Set time: after switching off the automatic confirming date and time function, you can set time manually.

e. Select time zone: after cancelling the automatic confirming time zone function, you can set time zone manually.

f. Adopt 24-hour format: after check this option, the 24-hour format will be adopted.

2. Barrier-free mode

Zoom gesture: switch on/off zoom gesture.

Large font: adjust font size.

In addition, there are some options of High contrast text, press the power button to end call automatically rotating screens, speaking out passwords, touching, pressing and holding for delay, opening and closing color correction and the like.

3. Print:

Connect with the printer.

4. Scheduled Power-on/off

After setting automatic power-on/off time, the phone will automatically power on/off based on the set time.

5. About phone

System software upgrade: you can use this function to update the mobile version. Tip: this function must be connected to the Internet.

Status: view current battery status, battery level, my phone number, network, signal strength, mobile network type, service status, roaming, IMEI, WLANMAC address, bluetooth address, network, serial number and boot time, etc.

Legal information: view related legal information.

Model number: phone model number

Android version: Android version of the phone.

Baseband version: display the baseband version.

Kernel version: version of the kernel of the phone.

Version number: the software version number of the phone.

Custom version: display the custom version.

## 15. System update

You can update your phone version via this function. Note: using this function requires internet connection.

## 16. ID Card Reading

After selecting the single reading card/circular reading card on the card reading interface of the id card. Place the ID card in the module identification area on the back of the mobile phone. The ID card reading interface will read the ID card information and display it.

## 17. Scan Barcode

Press the button on the left to operate the scan code function. To scan the qr code, open the application which can input information, such as SMS, so as to scan the information output.

# **Common Problems & Solutions**

If an exception occurs while using your phone, please refer to the following table to troubleshoot

| Common      |                                                                                                    | The solutions                                                      |
|-------------|----------------------------------------------------------------------------------------------------|--------------------------------------------------------------------|
| problems    | The causes                                                                                                 |                                                                    |
| Poor signal | Using the mobile phone in poor<br>reception area, such as nearby<br>buildings or basement, the radio       | Try to avoid                                                       |
|             | waves cannot effectively communicate;                                                                      |                                                                    |
|             | Using the mobile phone in the<br>call dense period, such as commute<br>time, line congestion caused by the | Try to avoid                                                       |
|             | inability of the calls.                                                                                    |                                                                    |
|             | Associated with the launch of<br>the base station network built near<br>and far                            | Can ask Internet service<br>providers provides service area<br>map |
| Echo or     | Due to poor network trunk, is a                                                                            | Hang up and redial, trunk                                          |
| noise       | regional problem                                                                                           | lines may replace good one.                                        |

|                         | Some regional bad line                                                                                                    |                                                                 |
|-------------------------|----------------------------------------------------------------------------------------------------|-----------------------------------------------------------------|
|                         | Standby time is related to the                                                                                                    | Turn off the mobile phone                                       |
|                         | network system setting                                                                                                    | in the poor reception area.                                     |
|                         | The battery need to replaced,                                                                                                    | Please replace new                                              |
| Standby                 | please replace new battery.                                                                                                    | battery.                                                        |
| time shorter            | The phone will continue to<br>search base station, it will use a lot<br>of battery power, causing the<br>standby time become shorter. | Please move to strong<br>signal place or turn off the<br>phone. |
| Unable to               | The battery power is                                                                                                    | Check the battery power or                                      |
| boot                    | exhausted.                                                                                                    | charge it.                                                      |
| SIM card<br>error       | SIM card is damaged                                                                                                    | Contact your network service supplier.                          |
|                         | SIM card not installed                                                                                                    | Make sure SIM Card has been installed.                          |
|                         | SIM card metal surface have dirt                                                                                                    | Use clean cloth to brush<br>the SIM card metal contact<br>point |
| un abla da              | SIM card is invalid                                                                                                    | Contact your network service supplier.                          |
| unable to               | Beyond the GSM or 3G                                                                                                    | Ask your network service                                        |
| connect the             | network service area.                                                                                                    | supplier the service area.                                      |
| network                 | The signal is weak                                                                                                    | Please move to the strong signal place to retry                 |
| Calls unable<br>to call | set up the call barring function                                                                                                    | cancel the call barring<br>function                             |
|                         | set up the fixed dial function                                                                                                    | cancel the fixed dial function.                                 |
| PIN error               | input incorrect PIN Code in                                                                                                    | contact your network                                            |

|               | three times                                        | service supplier.      |
|---------------|----------------------------------------------------|------------------------|
|               | Battery or charger damaged                         | need to replace new    |
|               |                                                    | battery or charger     |
| Unable to     | Charge in lower than -20 $^\circ\!\!\mathbb{C}$ or | change the charging    |
| charge        | higher than 55 $^\circ\!\!\mathbb{C}$ environment  | environment            |
|               | Pad contact                                        | check whether the plug |
|               | Dad contact                                        | connection well        |
| Unable to     | Phonobook momony is full                           | delete some part of    |
| add phonebook | FINITEDOOK MEMOLY IS IUI                           |                        |
| record        |                                                    | рпопероок гесога.      |
| unabla ta     | Network provider does not                          |                        |
|               | support this feature, or you did not               | contact your network   |
| function      | apply for this function                            | provider.              |
|               |                                                    |                        |

Any Changes or modifications not expressly approved by the party responsible for compliance could void the user's authority to operate the equipment.

This device complies with part 15 of the FCC Rules. Operation is subject to the following two conditions: (1) This device may not cause harmful interference, and (2) this device must accept any interference received, including interference that may cause undesired operation.

Note: This equipment has been tested and found to comply with the limits for a Class B digital device, pursuant to part 15 of the FCC Rules. These limits are designed to provide reasonable protection against harmful interference in a residential installation. This equipment generates, uses and can radiate radio frequency energy and, if not installed and used in accordance with the instructions, may cause harmful interference to radio communications. However, there is no guarantee that interference will not occur in a particular installation. If this equipment does cause harmful interference to radio or television reception, which can be determined by turning the equipment off and on, the user is encouraged to try to correct the interference by one or more of the following measures:

-Reorient or relocate the receiving antenna.

-Increase the separation between the equipment and receiver.

-Connect the equipment into an outlet on a circuit different from that to which the receiver is connected.

-Consult the dealer or an experienced radio/TV technician for help.

This device complies with Innovation, Science, and Economic Development Canad licence-exempt RSS standard(s). Operation is subject to the following two conditions:

(1) this device may not cause interference, and

(2) this device must accept any interference, including interference that may cause undesired operation of the device.

Le présent appareil est conforme aux CNR d'Innovation, Sciences et Développement économique Canada applicables aux appareils radio exempts de licence.

L'exploitation est autorisée aux deux conditions suivantes :

(1) l'appareil nedoit pas produire de brouillage, et

(2) l'utilisateur de l'appareil doit accepter tout brouillage radioélectrique subi, même si le brouillage est susceptible d'en compromettre le fonctionnement.

#### Specific Absorption Rate (SAR) information

SAR tests are conducted using standard operating positions accepted by the FCC/ISED with the phone transmitting at its highest certified power level in all tested frequency bands, although the SAR is determined at the highest certified power level, the actual SAR level of the phone while operating can be well below the maximum value. Before a new model phone is a available for sale to the public, it must be tested and certified to the FCC/ISED that it does not

exceed the exposure limit established by the FCC/ISED, tests for each phone are performed in positions and locations as required by the FCC/ISED.

For body worn operation, this model phone has been tested and meets the FCC/ISED RF exposure guidelines when used with an accessory designated for this product or when used with an accessory that contains no metal and that positions the handset a minimum of 10mm from the body.

Non-compliance with the above restrictions may result in violation of RF exposure guidelines.

#### Informations sur le débit d'absorption spécifique (DAS)

Les tests DAS sont effectués en utilisant des positions de fonctionnement standard acceptées par la FCC/ISED avec le téléphone transmettant à son niveau de puissance certifié le plus élevé dans toutes les bandes de fréquences testées. Bien que le DAS soit déterminé au niveau de puissance certifié le plus élevé, le niveau DAS réel du téléphone pendant le fonctionnement peut être bien inférieur à la valeur maximale. Avant qu'un nouveau modèle de téléphone ne soit mis en vente au public, il doit être testé et certifié à la FCC/ISED qu'il ne dépasse pas la limite d'exposition établie par la FCC/ISED. Les tests pour chaque téléphone sont effectués dans des positions et des emplacements tels que requis par la FCC/ISED. Pour un fonctionnement porté sur le corps, ce modèle de téléphone a été testé et répond aux directives d'exposition RF de la FCC/ISED lorsqu'il est utilisé avec un accessoire conçu pour ce produit ou lorsqu'il est utilisé avec un accessoire qui ne contient pas de métal et qui positionne le combiné à au moins 10 mm du corps.

Le non-respect des restrictions ci-dessus peut entraîner une violation des directives d'exposition RF.

5GHz band (W52): Indoor use only Bande 5 GHz (W52): utilisation intérieure uniquement